# Animer en figurkort

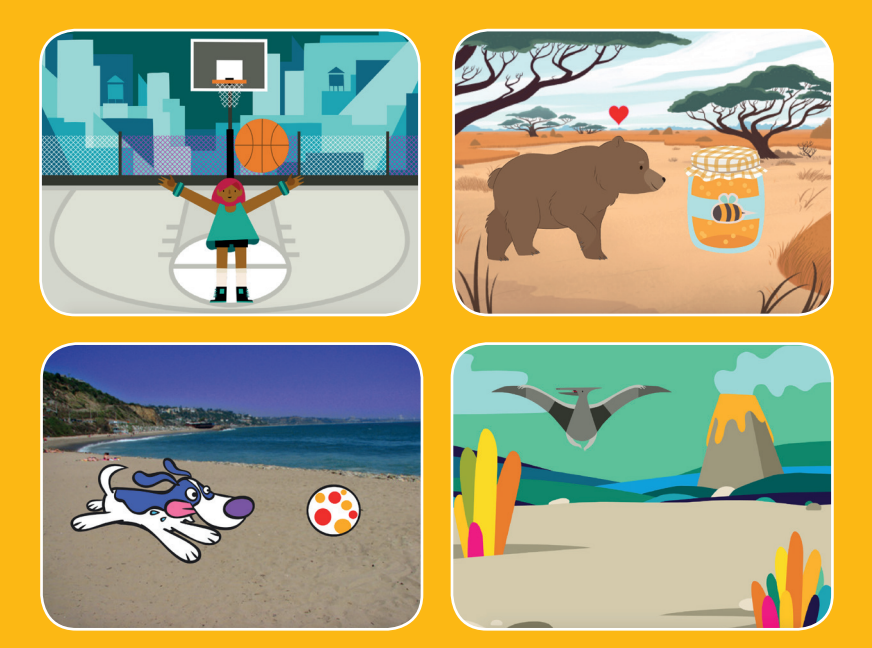

### Sæt liv i figurerne med animation.

SCRATCH

scratch.mit.edu

Sæt med 8 kort

# Animer en figur-kort

Brug kortene i den rækkefølge, du har lyst.

- Flyt med piletaster
- Få en figur til at hoppe
- Action-taste
- Glid fra sted til sted
- Gå-animation
- Flyv omkring
- Tale-animation
- Tegn en animation

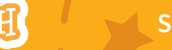

Sæt med 8 kort

# **Flyt med piletaster**

# Brug piletasterne til at flytte din figur omkring.

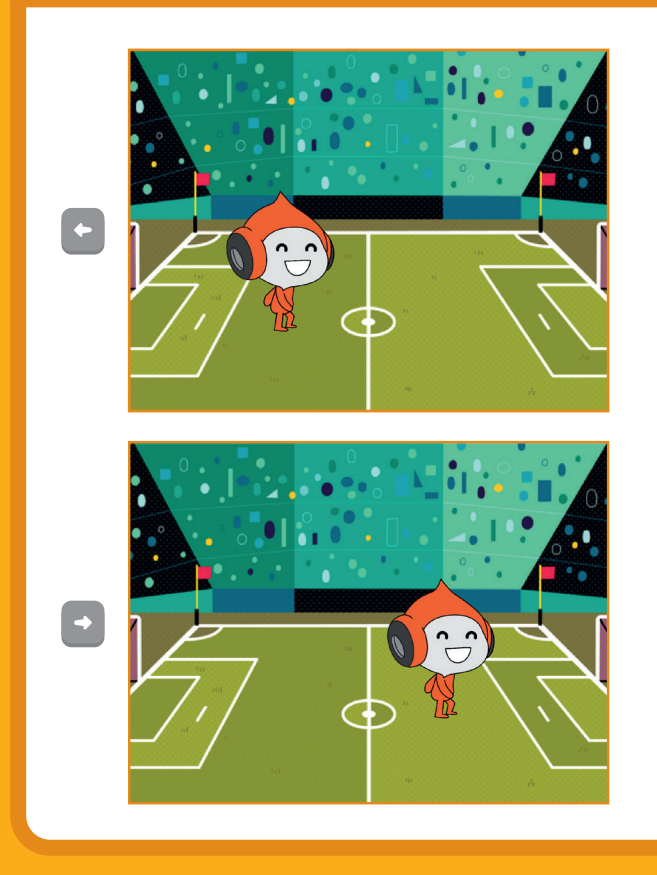

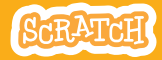

# **Flyt med piletaster**

#### scratch.mit.edu

### KLAR, PARAT, START

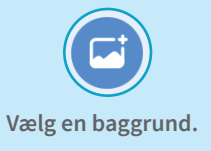

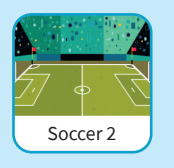

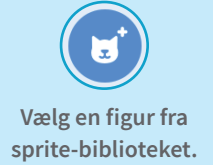

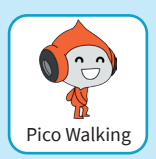

### **BRUG DENNE KODE**

### Ændre x

Flyt din figur fra side til side.

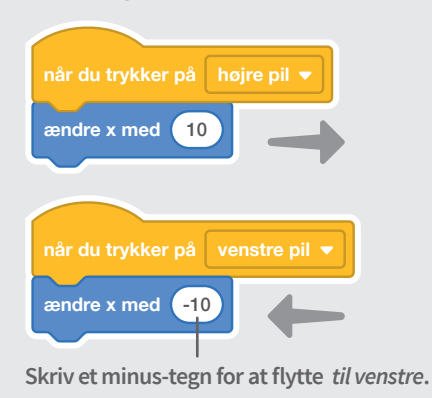

Ændre y

Flyt din figur op og ned.

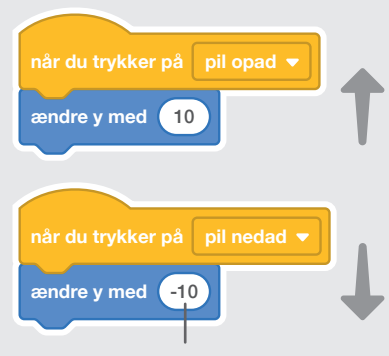

Skriv et minus-tegn for at flytte ned.

### PRØV DET AF

Tryk på piletasterne på tastaturet for at flytte din figur omkring.

# Få en figur til at hoppe

### Få en figur til at hoppe op og ned.

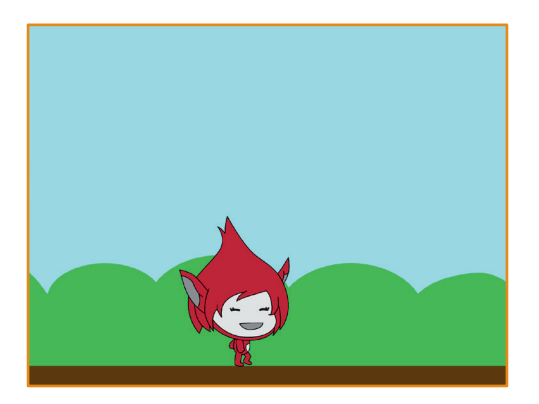

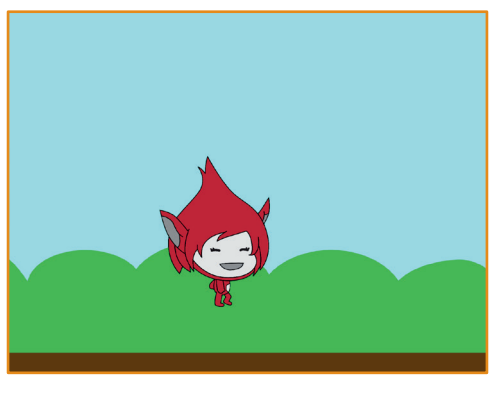

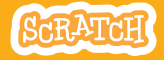

# Få en figur til at hoppe

#### scratch.mit.edu

### **KLAR, PARAT, START**

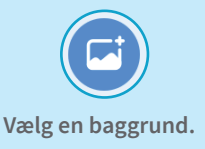

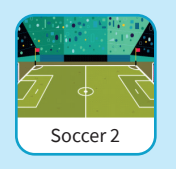

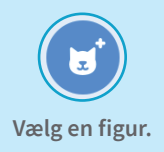

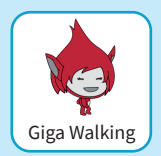

### **BRUG DENNE KODE**

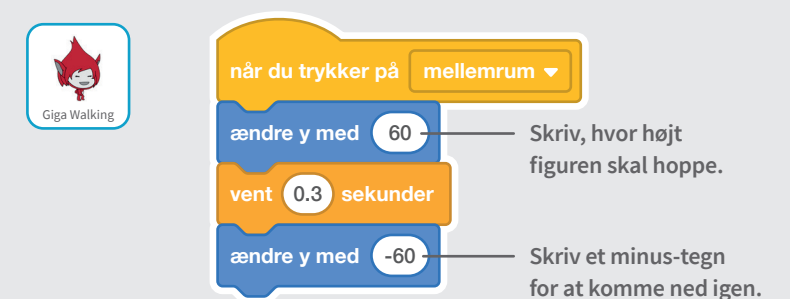

### **PRØV DET AF**

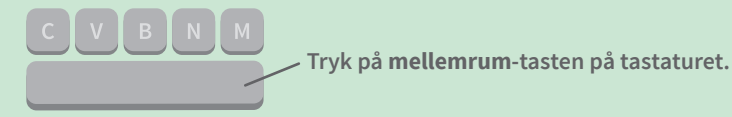

# **Action-taste**

### Animer en figur, når du trykker på en taste.

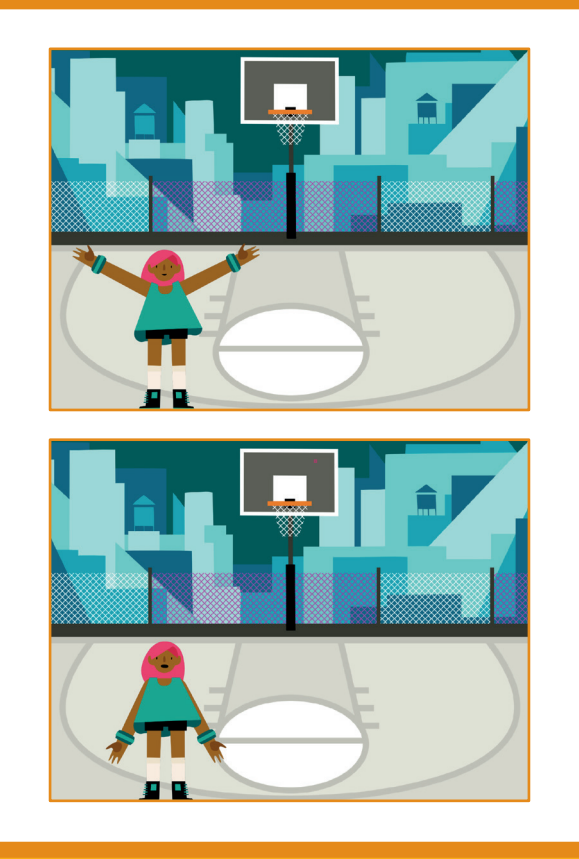

Versioneret til dansk fra Scratch Coding Cards, udviklet af Natalie Rusk, MIT og offentliggjort under Creative Commons Attribution-ShareAlike 2.0 license.

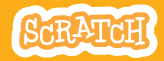

## **Action-taste**

#### scratch.mit.edu

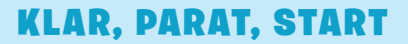

Vælg en sprite med flere kostmer som fx Max.

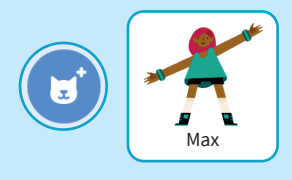

Hold musen over sprites i biblioteket for at se om de har flere kostumer.

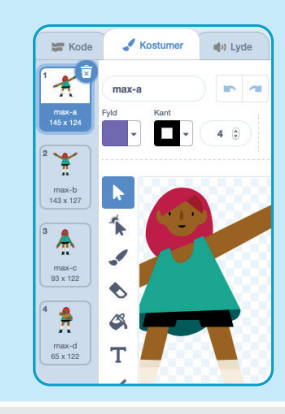

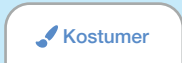

Klik på **Kostumer**fanen for at se din sprites andre kostumer.

### **BRUG DENNE KODE**

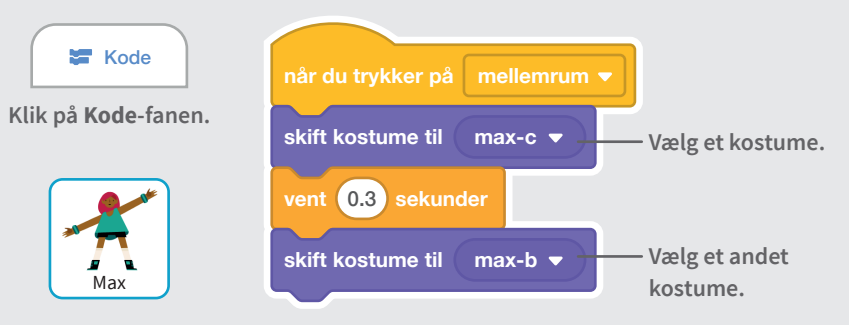

### **PRØV DET AF**

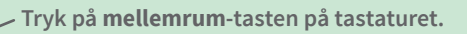

# Glid fra sted til sted

### Få en sprite til at glide fra et sted til et andet.

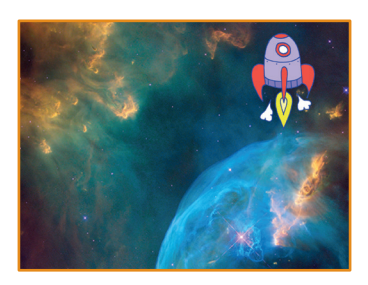

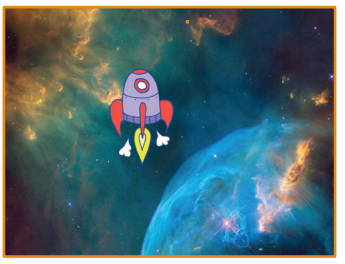

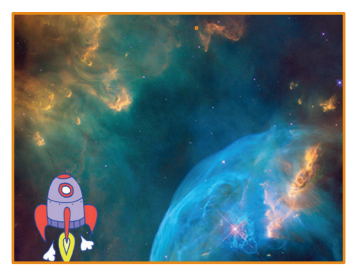

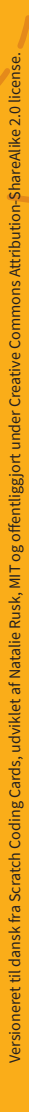

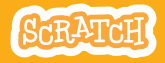

# **Glid fra sted til sted**

#### scratch.mit.edu

### **KLAR, PARAT, START**

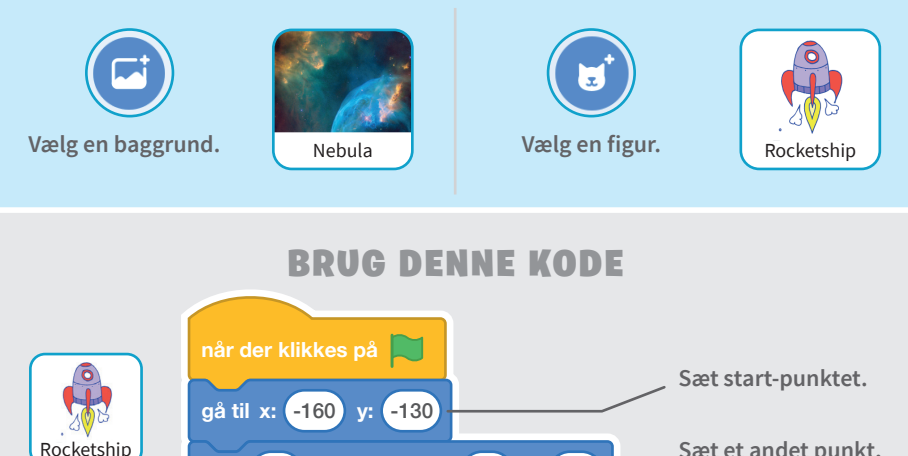

# glid1sekunder til x:-40y:10Sæt et andet punkt,<br/>figuren glider til.glid1sekunder til x:140y:80Sæt slut-punktet.

### **PRØV DET AF**

Klik på det grønne flag for at starte. —

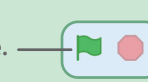

#### TIP

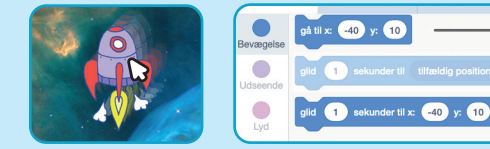

Når du trækker en sprite, bliver x- og y-positionerne opdateret i blok-paletten.

# **Gå-animation**

### Animer en figur, så den går eller løber.

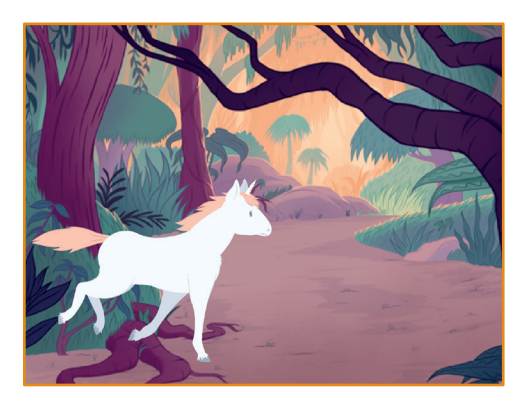

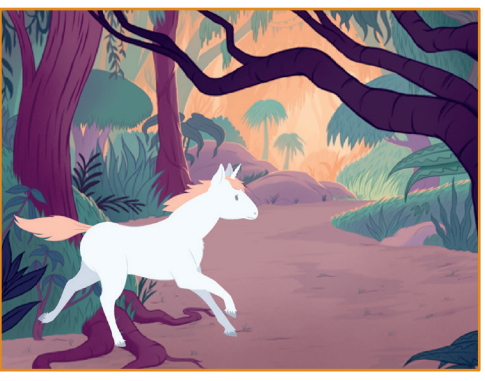

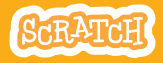

# **Gå-animation**

#### scratch.mit.edu

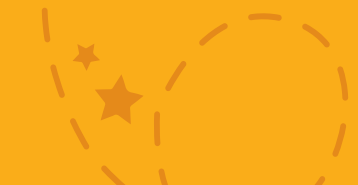

### KLAR, PARAT, START

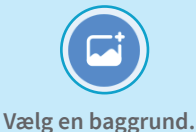

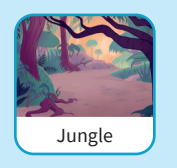

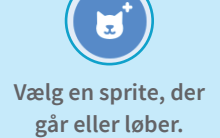

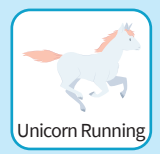

### **BRUG DENNE KODE**

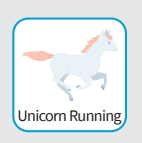

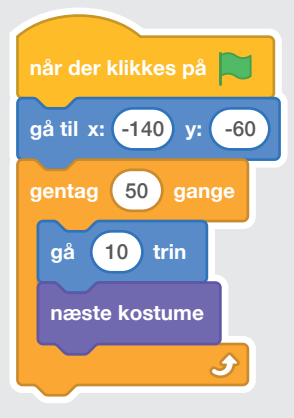

### **PRØV DET AF**

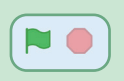

Klik på det grønne flag for at starte.

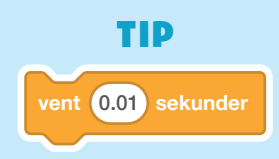

Hvis du vil gøre animationen langsommere, så prøv at sætte en **vent**-blok ind i **gentag**-blokken.

# **Flyv** omkring

# Få en figur til at baske med vingerne, mens den bevæger sig hen over scenen.

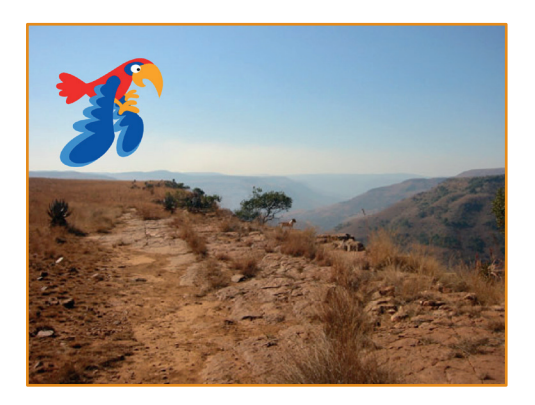

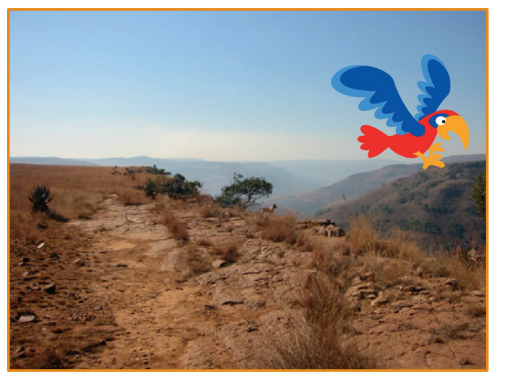

SCRATCH

/ersioneret til dansk fra Scratch Coding Cards, udviklet af Natalie Rusk, MIT og offentliggjort under Creative Commons Attribution-ShareAlike 2.0 license

# **Flyv omkring**

scratch.mit.edu

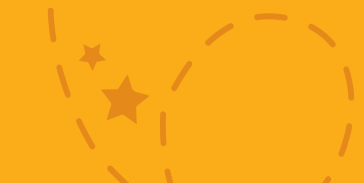

**KLAR, PARAT, START** 

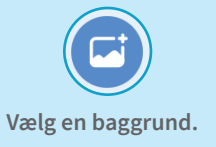

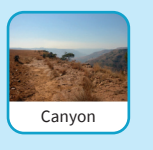

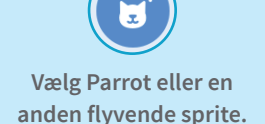

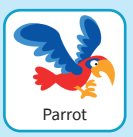

### **BRUG DENNE KODE**

### Glid hen over skærmen

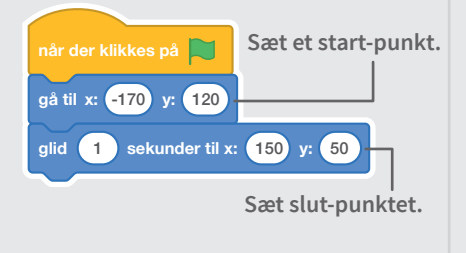

### **Bask med vingerne**

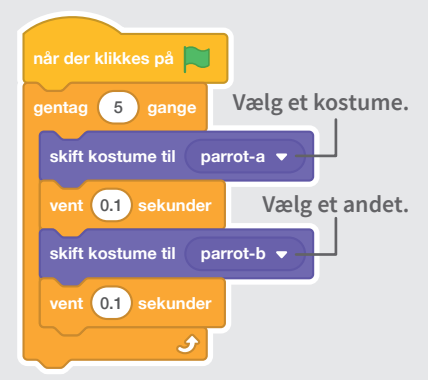

### **PRØV DET AF**

# **Tale-animation**

### Få en figur til at tale.

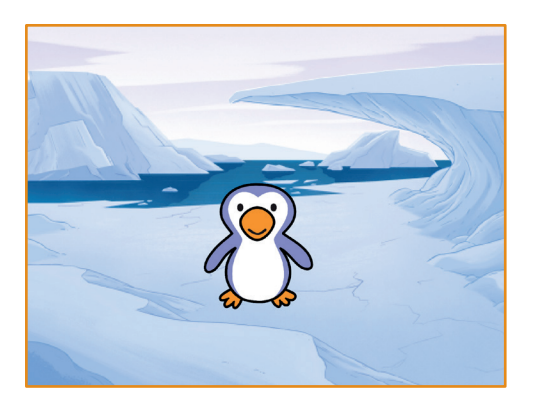

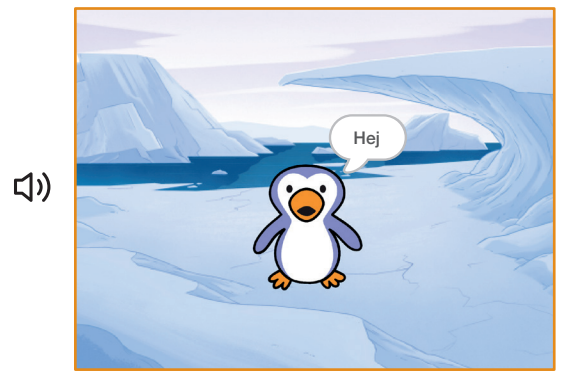

SCRATCH

Versioneret til dansk fra Scratch Coding Cards, udviklet af Natalie Rusk, MIT og offentliggjort under Creative Commons Attribution-ShareAlike 2.0 license

# **Tale-animation**

#### scratch.mit.edu

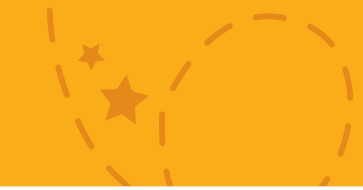

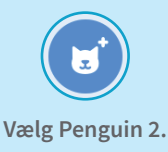

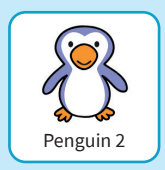

### **KLAR, PARAT, START**

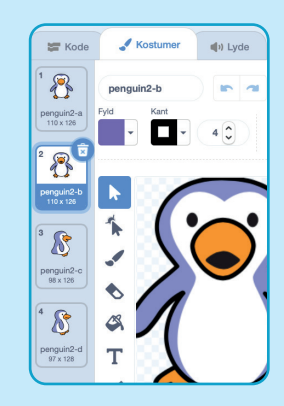

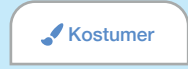

Klik på **Kostumer**fanen for at se din sprites andre kostumer.

### **BRUG DENNE KODE**

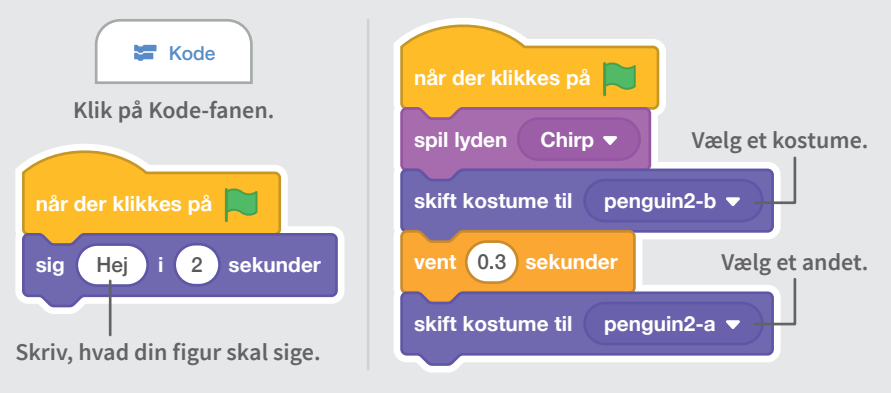

### **PRØV DET AF**

Klik på det grønne flag for at starte. -

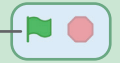

# **Tegn en animation**

Lav om på figurens kostumer og lav din egen animation.

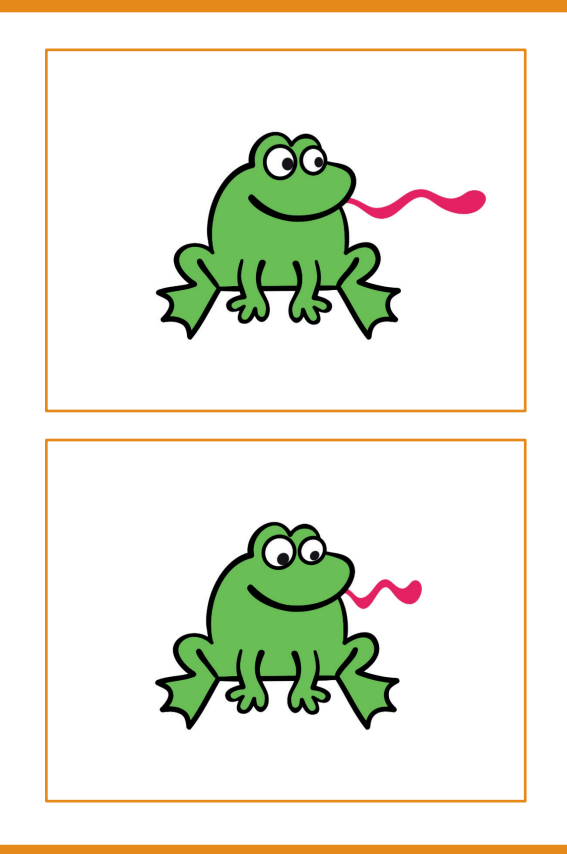

/ersioneret til dansk fra Scratch Coding Cards, udviklet af Natalie Rusk, MIT og offentliggjort under Creative Commons Attribution-ShareAlike 2.0 license

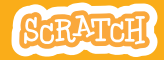

# Tegn en animation

#### scratch.mit.edu

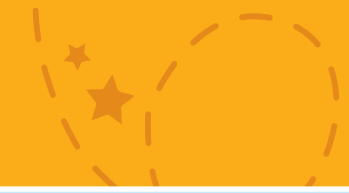

### KLAR, PARAT, START

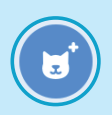

#### Vælg en figur.

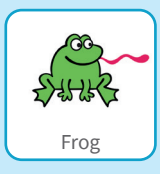

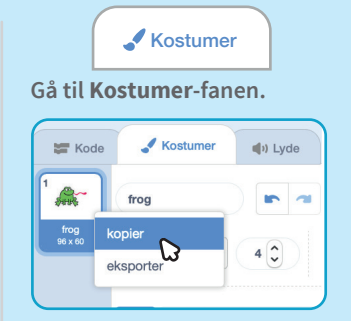

Højre-klik på et kostume for at kopiere det. (På Mac control + klik)

#### Nu bør du have 2 ens kostumer.

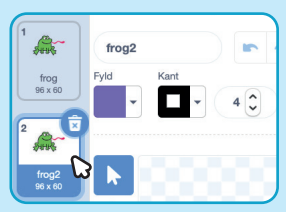

Klik på et kostume for at vælge det, så du kan redigere det.

Klik på Pil-værktøjet.

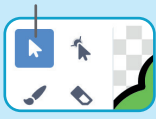

Vælg en del af kostumet for trykke eller strække det .

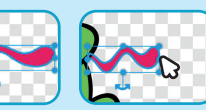

Træk i håndtaget for at rotere dit objekt.

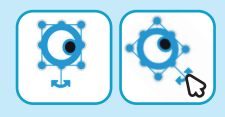

### BRUG DENNE KODE

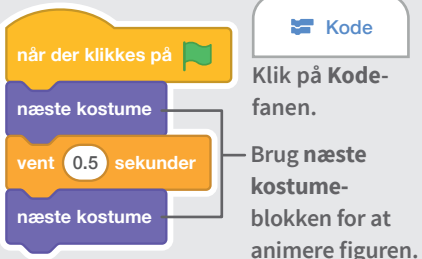

### **PRØV DET AF**

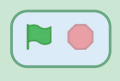

Klik på det grønne flag for at starte.